## Ta bort utgångna certifikat på SITHS-kort

- Sätt ditt SITHS-kort i kortläsaren
- Högerklicka på NetId ikonen nere vid klockan, den kan eventuellt ligga bland de dolda ikonerna så då måste du först klicka på den lilla pilen som pekar uppåt.

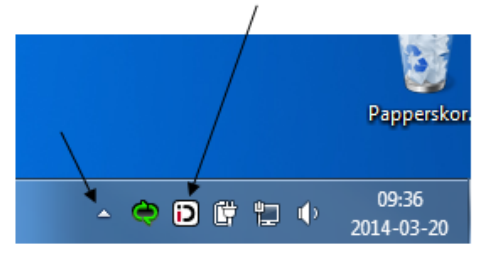

Välj nu alternativet SITHS Självadministration

|   | SITHS Självadministration        |   |  |  |  |  |  |
|---|----------------------------------|---|--|--|--|--|--|
|   | SITHS Admin                      |   |  |  |  |  |  |
|   | Hjälp - Om tjänstelegitimationen |   |  |  |  |  |  |
|   | Net iD Access                    |   |  |  |  |  |  |
|   | Byta säkerhetskod (PIN)          | F |  |  |  |  |  |
|   | Låsa upp kort (PUK)              | × |  |  |  |  |  |
|   | Administration                   |   |  |  |  |  |  |
|   | Läs in kortet på nytt            |   |  |  |  |  |  |
| D | Om Net iD                        |   |  |  |  |  |  |
|   | ▲ 🔍 🕑 📴 📜 🤍 2014-03-20           |   |  |  |  |  |  |

• Välj sedan Telia e-legitimation

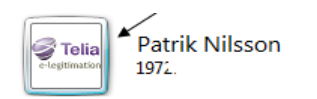

• Du uppmanas nu att mata in din pin-kod för legitimering (finns i det kuvert med koder du fick i samband med ditt SITHS-kort eller reservkort), skriv in den och tryck sedan "Jag legitimerar mig"

| Använd d  | enna e-legitimation för att legitimera dig. | <u></u> |
|-----------|---------------------------------------------|---------|
| Í         | Region Halland                              |         |
|           |                                             |         |
|           | Patrik Niksson<br>2018-18-30                |         |
|           |                                             |         |
| Ange säki | erhetskod för Tjänsteleg. (legitimering):   |         |
|           | Jag legitimerar mig Avbryt                  | Hjälp   |

• Du kommer sedan till HCC-guiden, välj då ta bort utgångna/spärrade certifikat

| 🍠 Telia | Välkommen till HCC-guiden<br>Den här guiden hjälper dig att hämta nya och hantera befintliga HCC. Välj hjälp för<br>mer information. Låt ditt kort sitta kvar i kortläsaren under hela tiden du är<br>inloggad.                                                                                                    |
|---------|----------------------------------------------------------------------------------------------------|
|         | Vill du hämta ett nytt HCC, välj "Hämta nytt HCC".<br>Vill du hantera dina HCC (spärra eller hämta ett befintligt HCC till ditt kort), välj<br>"Hantera befintliga HCC".<br>För att avsluta guiden, klicka på "Logga ut".<br>Hämta nytt HCC<br>Hantera befintliga HCC<br>Ta bort utgångna/spärrade HCC<br>Gör ditt val och klicka på "Nästa" för att starta guiden. |
|         | Hjälp < Föregående Nästa > Avbryt                                                                                                    |

• Bocka i de certifikat som gått ut i datum

|                           | /                                                                                                    |
|---------------------------|----------------------------------------------------------------------------------------------------|
| Guiden ta bort ut         | gångna/spärrade HCC                                                                                              |
| Steg 1 av/2:1             | Tag bort HCC från kort                                                                                           |
| Nedanståer<br>spärrade/ut | nde HCC är spärrade eller är utgångna. Markera i kryssrutan vilka<br>tgångna HCC du vill ta bort från ditt kort. |
| 🖌 Namn 🛛                  | Yrkestitel Organisationsenhet Utfärdandedatum Giltig t.o.m                                                       |
| Patrik Nilsson            | O=Halmstads kommun 2014-03-20 09:57:07 2018-10-30 23:59:58                                                       |
| Patrik Nilsson            | O=Halmstads kommun 2014-03-20 09:57:15 2018-10-30 23:59:58                                                       |
|                           | Hjälp Nästa > Avbryt                                                                                             |

- En ny dialogruta dyker nu upp där du nu slår in din signeringskod och sedan trycker "Jag skriver under".
- Du får nu upp en bekräftelse på vad som är gjort, tryck på Slutför

| Suiden ta bort utgångna/spärrade HCC   |                       |                       |            |        |
|----------------------------------------|-----------------------|-----------------------|------------|--------|
| Steg 2 av 2: Tag bort HCC fran Kort    |                       |                       |            |        |
| Borttagningen är nu klar. 2 av 2 HCC h | ar tagits bort. Klick | ka på slutför för att | avsluta.   |        |
|                                        |                       |                       |            |        |
|                                        |                       |                       |            |        |
|                                        |                       |                       |            |        |
|                                        |                       |                       |            |        |
|                                        |                       |                       |            |        |
|                                        |                       |                       |            |        |
|                                        | Hjälp                 | < Föregåen            | de Slutför | Avbryt |